## **ICCS Informatica**

# Manuale SiMeal - Frontoffice PNRR 1.4.1

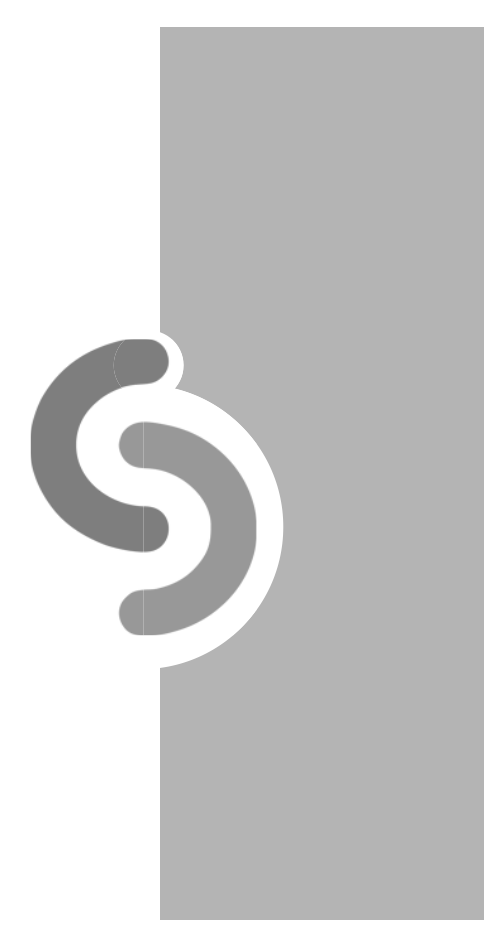

### Accesso al portale del cittadino

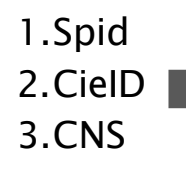

Cliccare sul bottone blu del servizio che si vuole utilizzare per accedere ed immettere le proprie credenziali

| utenticazione con SPID                                                                                                    | Autenticazione con CIE ID                                                                                                    | Autenticazione con CNS                                                                                                    |
|----------------------------------------------------------------------------------------------------|----------------------------------------------------------------------------------------------------|----------------------------------------------------------------------------------------------------|
| er accedere con SPID devi possedere la tua identità digitale rilasciata dai soggetti<br>ccreditati da AgID, che verificano l'identità degli utenti e forniscono le credenziali. Per<br>aggiori informazioni consulta il sito <u>www.spid.geviti.</u><br><i>TTENZIONE: per accedere è necessario disporre di un'Identità digitale della</i><br>ersona fisica perchè per erogare il servizio è necessario conoscere l'identità della<br>ersona che lo richiede. (Auviso SPID 13-11-2020, n. 18) | Per accedere con la Carta d'Identità Elettronica (CIE) devi:<br>• possedere una Carta d'Identità Elettronica<br>• consocre il codice IVI (Personal Identification Number) della tua CIE<br>• possedere uno smartphone con lettore NFC oppure connettere un lettore di<br>smart card NFC al computer | Per accedere con la Carta Nazionale dei Servizi (CNS) devi:<br>• possedere una Carta Nazionale dei Servizi ( <i>smart card o token USB</i> )<br>• conoscene il codice IV/ ( <i>Personal Ideutification Number</i> ) della tua CNS<br>• installare un lettore di smart card, se stati utilizzando una smart card<br>• installare il software necessario al funzionamento del lettore smart card<br>• aver inserito la smart card nel lettore |
| Entra con SPID                                                                                                    | 🞲 Entra con CIE ID                                                                                                    | Entra con CNS                                                                                                    |

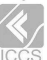

#### **Schermata Home**

Schermata Home del portale del cittadino che mostra le funzioni disponibili, individuabili nella *card* quadrate

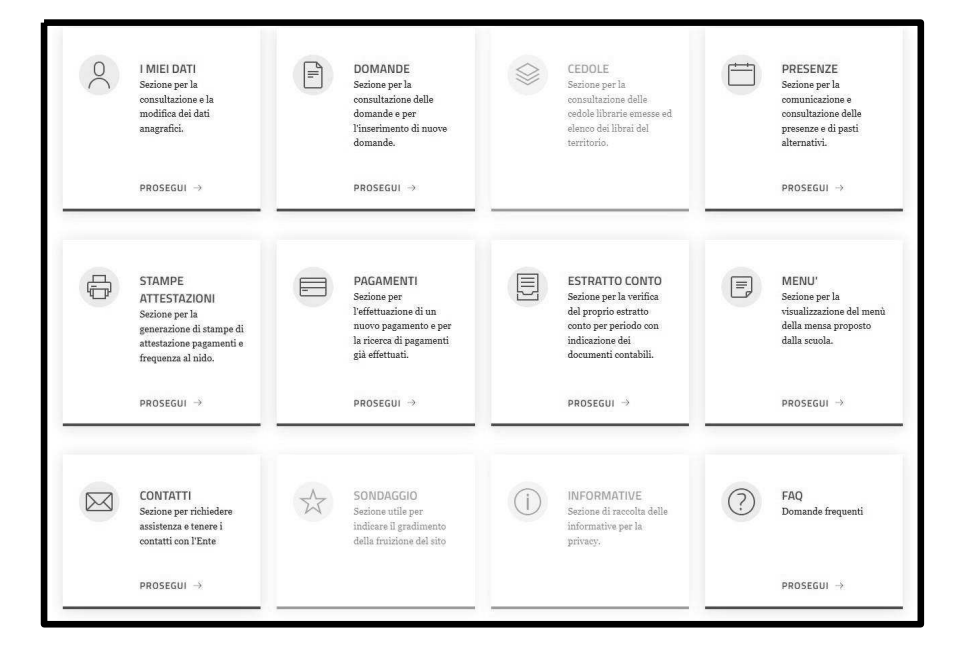

## I Miei dati

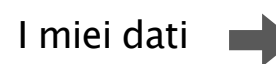

Cliccare su "Prosegui" per accedere ai propri dati, visualizzarli e modificare quelli modificabili (non collegati a Spid). Si aprirà la schermata seguente. Per la corretta compilazione le città e la cittadinanza devono essere scelte dall'elenco proposto dal programma

| I MIEI DATI                      |                                  |
|----------------------------------|----------------------------------|
| Sezione per la co<br>anagrafici. | nsultazione e la modifica dei da |
| PROCESSI                         |                                  |

| l tuoi dati anagrafici |            |                 |            |               |                 |         |   |
|------------------------|------------|-----------------|------------|---------------|-----------------|---------|---|
| Cognome*               |            | Nome*           |            |               | Data nascita*   | Genere* | * |
| Nazione*               | ~          | Comune nascita* | 5          | Prov nascita* | Codice Fiscale* |         |   |
| Comune di residenza*   | Provincia* | Cap*            | Indirizzo* |               |                 | Civico* |   |
| Cittadinanza*          | ~          | Telefono        |            | ÷             | Cellulare*      |         |   |
| Email*                 |            |                 |            |               |                 |         |   |
|                        |            | Sal             | va         |               |                 |         |   |

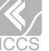

#### Domande

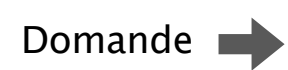

de già

DOMANDE

PROSEGU

All'interno della card "Domande" Cliccare su "prosegui" per accedere alla schermata domande. Qui si trovano le domande in bozza, le domande inviate e la possibilità di fare una nuova domanda. Si aprirà la schermata seguente.

E' possibile completare o eliminare le domande in bozza e consultare le domande inviate cliccando sui rispettivi bottoni

|                                                    |                  |              |              |             | Nuova domanda |                    |
|----------------------------------------------------|------------------|--------------|--------------|-------------|---------------|--------------------|
|                                                    |                  |              |              |             |               |                    |
| Domando in bozza                                   |                  |              |              |             |               |                    |
| Domande in Dozza                                   | Beneficiario del |              |              | -           |               |                    |
| # Avviso                                           | servizio         | Inizia dal   | Scade il     | Stato       |               |                    |
| • Jestifican al Caminia di                         |                  | 08/10/2023 - | 31/05/2024 - | in<br>borra | Completa la   | Elimina<br>domanda |
| 1 Iscrizione al Servizio di<br>Refezione 2023/2024 |                  | 17:00        | 23.35        | 00228       | domanda       |                    |
| 1 Iscrizione al Servizio di<br>Refezione 2023/2024 |                  | 17:00        | 23.33        | 00224       | domanda       |                    |
| 1 Iscrizione al Servizio di<br>Refezione 2023/2024 |                  | 17:00        | 22.23        | 0022        | domanda       |                    |
| 1 Iscrizione al Servizio di<br>Refezione 2023/2024 |                  | 17:00        | 23.23        | JUZZA       | domanda       |                    |

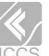

## Domande

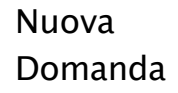

Cliccare sul bottone "Nuova domanda" si aprirà la schermata relativa al bando aperto per il quale è possibile presentare domanda.

| Nuova domanda |
|---------------|
|               |
|               |

| Home          | A Domande / Nuova domanda                                                         |                                                 |                                |                 |   |
|---------------|-----------------------------------------------------------------------------------|-------------------------------------------------|--------------------------------|-----------------|---|
| Home          | e / Domande / Nuova domanda                                                       |                                                 |                                |                 |   |
| De            | mando                                                                             |                                                 |                                |                 |   |
| DC            | manue                                                                             |                                                 |                                |                 |   |
| In que        | esta sezione è possibile effettuare dom<br>undo su "Fai domanda" si aprirà la pro | ianda per gli avvisi aperti.<br>cedura relativa |                                |                 |   |
| Pervi         | sualizzare le domande "In bozza" e "It                                            | nviate" clicca sul link "Domande"               |                                |                 |   |
| a CI VI       | summere re domande in bozza e n                                                   | and choca our max pollidilde                    |                                |                 |   |
|               |                                                                                   |                                                 |                                |                 |   |
|               |                                                                                   |                                                 |                                |                 |   |
|               |                                                                                   |                                                 |                                |                 |   |
|               |                                                                                   |                                                 |                                |                 |   |
|               |                                                                                   |                                                 |                                |                 |   |
|               |                                                                                   |                                                 |                                |                 |   |
|               |                                                                                   |                                                 |                                |                 |   |
| _             |                                                                                   |                                                 |                                |                 |   |
| Flo           |                                                                                   |                                                 |                                |                 |   |
| Ele           | nco avvisi                                                                        |                                                 |                                |                 | _ |
| Ele           | nco avvisi                                                                        | lairia dal                                      | Scolo il                       | State           |   |
| Ele<br>#      | nco avvisi<br><sup>Avviso</sup>                                                   | Inizia dal                                      | Scade il                       | Stato           |   |
| Ele<br>#      | nco avvisi<br><sup>Avviso</sup>                                                   | Inizia dal                                      | Scade il                       | Stato           |   |
| Ele<br>#<br>1 | I <b>nco avvisi</b><br>Avviso<br>Primaria 2023/2024                               | Inizia dal<br>07/06/2023 - 00:00                | Scade il<br>07/06/2024 - 23:59 | Stato<br>attivo |   |
| Ele<br>#<br>1 | n <b>co avvisi</b><br>Avviso<br>Primaria 2023/2024                                | Inizia dal<br>07/06/2023 - 00:00                | Scade il<br>07/06/2024 - 23:59 | Stato<br>attivo |   |
| Ele<br>#<br>1 | Primaria 2023/2024                                                                | Inizia dal<br>07/06/2023 - 00:00                | Scade il<br>07/06/2024 - 23:59 | Stato<br>attivo |   |

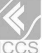

## Fai domanda

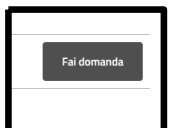

Cliccando sul bottone "Fai domanda" si aprirà la schermata seguente. Sarà possibile compilare i dati mancanti, inserire nella schermata seguente i dati del beneficiario e cliccando su "Salva" si salverà la domanda.

| 1. Richiedente e Beneficiario | servizio   | 2. Autodichiarazion | i, Dichiarazioni ( | e Documenti     | 3.              | Riepilogo |    |
|-------------------------------|------------|---------------------|--------------------|-----------------|-----------------|-----------|----|
| Richiedente/tutore            |            |                     |                    |                 |                 |           | Ĩ. |
| Cognome*                      |            | Nome*               |                    |                 | Data nascita*   | Genere*   | ~  |
| Nazione*                      | v          | Comune nascita*     | 5                  | Prov nasci      | Codice Fiscale* |           |    |
| Comune di residenza*          | Provincia* | Cap*                | Indirizzo*         |                 |                 | Civico*   |    |
| Cittadinanza*                 | ¥          | Telefono            |                    | Cellulare*      |                 |           |    |
| Email*                        |            |                     | È presente il      | secondo referen | ste?*           |           |    |

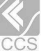

#### Nuova domanda

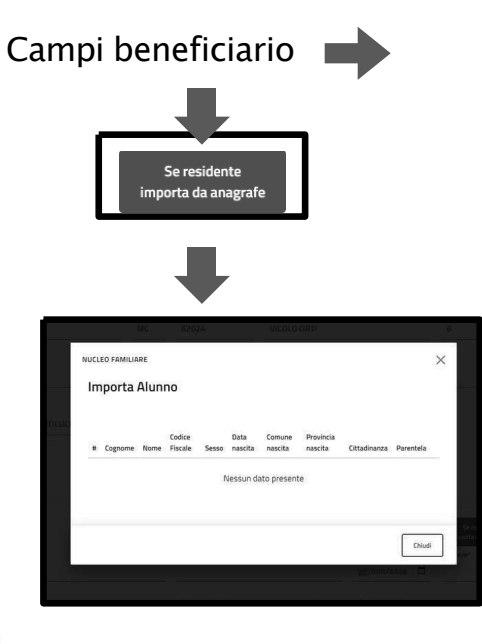

E' possibile compilare manualmente i dati dell'alunno o, nel caso in cui vi sia un collegamento con l'anagrafe, cliccare sul bottone *"Se residente importa da anagrafe"* per avere la compilazione automatica dei dati

| lunno<br>Cognome* |   | Nome*             |            | Data di nascita⁴ | Se residente<br>importa da anagrafe<br>Genere* |
|-------------------|---|-------------------|------------|------------------|------------------------------------------------|
|                   |   |                   |            | J 1° . 🗖         | · · ·                                          |
| Nazione*          | ~ | Comune nascita*   | Prov nasci | Codice Fiscale*  |                                                |
| Cittadinanza*     | * | Comune residenza* | Indirizzo* |                  | Civico                                         |
|                   |   |                   |            |                  |                                                |
|                   |   |                   |            |                  |                                                |

## Autodichiarazioni, dichiarazioni e documenti

Step successivi

Compilare i dati specifici per la domanda di interesse, spuntare le dichiarazioni presenti.

| 1                                                                                                   | 2                                                                                                    |
|----------------------------------------------------------------------------------------------------|----------------------------------------------------------------------------------------------------|
| CHIEDE                                                                                              | 1. Richedente e Beneficiuris servicio 2. Autodichiarazioni, Dichiarazioni e Documenti 3. Repilopo                                                                          |
| l ammissione al servizio di mensa scolastica del/della<br>bambino/a per l anno scolastico 2023/2024 |                                                                                                    |
| Preparetarian's                                                                                     | Autodichiarazioni:                                                                                                    |
| Altana con disubilita"'                                                                             |                                                                                                    |
|                                                                                                    |                                                                                                    |
| Relined to dies specifiers                                                                          |                                                                                                    |
|                                                                                                    | Dichiarazioni:                                                                                                    |
| Richiede costo agevelata in Socie alla Faccia di vedatto (SEC1).                                    | Seleziona tutti: NO                                                                                                    |
|                                                                                                    | Di aver preso visione dell'avviso pubblico riferito alla concessione del contributo assegno di cura anno 2016 promosso dall'ATS 5 e di accettarlo in tutte le sue parti no |
|                                                                                                    |                                                                                                    |
|                                                                                                    |                                                                                                    |

#### Autodichiarazioni, dichiarazioni e documenti

Allegati

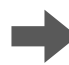

Caricare eventuali allegati necessari/obbligatori- Cliccare sulla bassa di ricerca, selezionare il file e premere il bottone carica. E' possibile poi consultare il documento e proseguire con la procedura

|                 | Dimensione massima consentita: 8M                                  |       |
|-----------------|--------------------------------------------------------------------|-------|
| Documento*      | CERTIFICATO DI DISABILITA'                                         |       |
| Scegli file Nes | sun file selezionato                                               | Caric |
| Attenzi         | one: allegare esclusivamente documenti nei formati: pdf.jpg.jpeg.p | 7m    |
|                 | Nessun documento allegato                                          |       |
|                 |                                                                    |       |
|                 |                                                                    |       |
|                 |                                                                    |       |

|                            | Dime                                      | opsione massima consentita: 8M                                                     |                 |
|----------------------------|-------------------------------------------|------------------------------------------------------------------------------------|-----------------|
|                            | Ø                                         | Documento caricato con successo                                                    |                 |
| Documento*                 | CERTIFIC                                  | ATO DI DISABILITA''                                                                |                 |
|                            |                                           |                                                                                    |                 |
| Scegli file Nes<br>Attenzi | isun file selez<br>i <b>one:</b> allegare | ionato<br>esclusivamente documenti nei formati: <b>pdf,jpg,jpeg</b>                | Carica<br>;p7m  |
| Scegli file Nes<br>Attenzi | isun file selez<br>ione: allegare         | ionato<br>esclusivamente documenti nei formati: pdf.jpg.jpeg<br>Consulta documento | Carica<br>5,p7m |
| Scegli file Nes<br>Attenzi | isun file selez                           | ionato<br>esclusivamente documenti nei formati: pdf.jpg.jpeg<br>Consulta documento | Carica          |

#### Riepilogo

Caricare eventuali allegati necessari/obbligatori- Cliccare sulla bassa di ricerca, selezionare il file e premere il bottone carica. E' possibile poi consultare il documento e proseguire con la procedura

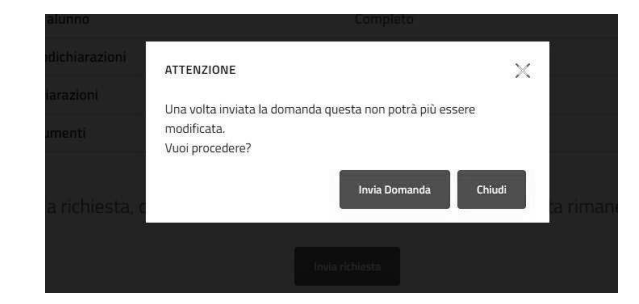

| INVIO DOMANDA                 | ×      |
|-------------------------------|--------|
| Domanda inviata correttamente |        |
| c, , ,                        | Chiudi |

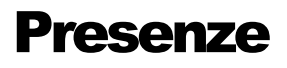

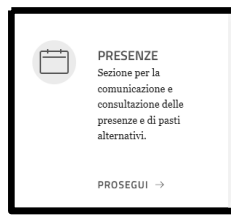

La funzione presenze permette la comunicazione e la consultazione delle presenze

### **Stampa Attestazioni**

La funzione Stampa Attestazioni permette di stampare le attestazioni per i servizi disponibili, selezionando il beneficiario e la tipologia di servizio richiesta dal menù a tendina.

| tione / stampe                                                         | ti di seconda di seconda di seconda di seconda di seconda di seconda di seconda di seconda di seconda di second                                     |
|------------------------------------------------------------------------|----------------------------------------------------------------------------------------------------|
| Stampa attes                                                           | tazioni                                                                                                    |
| In questa sezione è possibile sca<br>attestazioni di frequenza dell'as | ricare l'attestazione di pagamento effettuato secondo il periodo di tempo selezionato ed il servizio richiesto. Inoltre sono disponibili<br>lo nido |
|                                                                        |                                                                                                    |
|                                                                        |                                                                                                    |
|                                                                        |                                                                                                    |
|                                                                        |                                                                                                    |
|                                                                        |                                                                                                    |
| Seleziona la tipolo                                                    | jia di stampa che desideri vedere                                                                                                    |
| Seleziona la tipolo;<br>Scegli un opzione                              | rja di stampa che desideri vedere<br>~                                                                                                    |

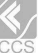

#### **Stampa Attestazioni**

E' possibile applicare i filtri presenti in ogni stampa per selezionare l'anno di interesse o la frequenza temporale

| Modalità           |   |  |
|--------------------|---|--|
| Annuale            | ~ |  |
| Seleziona anno     |   |  |
| 2023               | × |  |
| Seleziona servizio |   |  |
| Trasporto          | ~ |  |

| II Responsabile del Settore Servizi Amministrativi 4. A richiesta dell'interessatore Viste giu dell'arte dell'arteressatore Viste giu dell'arte dell'arteressatore Viste dell'arteressatore Contractore dell'arteressatore Partiamo 2023 dell'arteressatore Partiamo 2023 dell'arteressatore Partiamo 202      |                                                           | ATTESTAZIONE SI                                                                                                    | PESA SOSTENU                                                                                | TA PER Trasp                                 | orto                                                              |
|----------------------------------------------------------------------------------------------------|-----------------------------------------------------------|----------------------------------------------------------------------------------------------------|---------------------------------------------------------------------------------------------|----------------------------------------------|-------------------------------------------------------------------|
| A richiesta dell'interessato/a  Usti gli atti d'ufficio      TETET      Arresta      Cre il Sig./Sig.ra     In tota i     in test - C.F.      rell'anno 2023 ha pagato la somma complessiva di 6 0,000 con mezzi tracciat     per la fruizione del servizio di Trasporto da parte del propriola figlio/a: <u>indothe infinicia infinicia infinicia infinicia infinicia      Il presente certificato non può essere prodotto agli organi della Pubblic: Amministrazione o a privati gestori di pubblici servizi.      Paperopoli II, 10/04/2024      Il Responsabile del Servizi Amm.vi     <u>Secondaria informatione del Servizi Amm.vi     Secondaria informatione del Servizi Amm.vi     Secondaria informatione del Servizi Amm.vi     Secondaria informatione del Servizi Amm.vi     Secondaria informatione del Servizi Amm.vi </u></u>                                                                                                    |                                                           | Il Responsabile de                                                                                                    | I Settore Ser                                                                               | vizi Ammini                                  | strativi                                                          |
| Visti gil atti d'ufficio  THESTA  Che il Sig JSig ra  residente a  In test - C.F.  Rell'anno 282. Als pagato la Somma complessiva di C <b>0,00</b> con mezzi traccial per la fruizione del servizi di Trasporto da parte del proprio/a figlicia:  Anno 2000 Constructione del servizi di Trasporto da parte del proprio/a figlicia:  Anno 2000 Constructione del servizi di Trasporto da parte del proprio/a figlicia:  Reper constructione del servizi del trasporto del proprio/a figlicia:  Reper constructione del servizi gestori di pubblici servizi.  Reper constructione del servizi gestori di pubblici servizi.  Reper constructione del servizi gestori di pubblici servizi.  Reper constructione del servizi gestori di pubblici servizi.  Reper constructione del servizi gestori di pubblici servizi.  Reper constructione del servizi anno 2000 Constructione del servizi anno 2000 Constructione del servizi anno 2 | A ric                                                     | hiesta dell'interessato                                                                                                    | /a                                                                                          |                                              |                                                                   |
| Artesta     Che il Sig./Sig.ra     matoja i     residente a     in test - C.F.     residente a     in test - C.F.     retirano 2023 con mezzi traccia per la fruizione del servizio di Trasporto da parte del proprio/a figlio/a:     Anono     Colle Fiscale     indubé i     minuria     il presente certificato non può essere prodotto agli organi della Pubblic     Amministrazione o a privati gestori di pubblici servizi.     Paperopoli il, 10/04/2024     Il Responsabile del Servizi Amm.vi     Zeservizi and privati                                                                                                    | Visti gli att                                             | i d'ufficio                                                                                                    |                                                                                             |                                              |                                                                   |
| che il Sig JSig.ra natola i<br>residente a in test - C.F.<br>nell'anno 2023 ha pagato la somma complessiva di € 0,00 con mezzi traccia<br>per la fruizione del servizio di Trasporto da parte del propriola figliola:<br><u>Nomenta del servizio di Trasporto da parte del propriola figliola</u><br><u>Individuale internativa del servizione da parte del propriola figliola</u><br>Il presente certificato non può essare prodotto agli organi della Pubblic<br>Amministrazione o a privati gestori di pubblici servizi.<br>Paperopoli il, 10/04/2024<br><b>Il Responsabile del Servizi Amm.vi</b><br><u>Servizi della Pubblic</u><br><u>Servizi Amm.vi</u>                                                                                                    |                                                           |                                                                                                    | ATTESTA                                                                                     |                                              |                                                                   |
| residente a in test - C.F.<br>nell'anno 2023. Als pagato la Soviana complessiva di 6,0,00 con mezzi traccia<br>per la fruizione dei servizio di Trasporto da parte del proprio/a figlio/a:<br>Name Collec Fiscle testino di Collectione dei proprio/a figlio/a:<br>Il presente certificato non può essere prodotto agli organi della Pubblic<br>Amministrazione o a privati gestori di pubblici servizi.<br>Paperopoli II, 10/04/2024<br>Il Responsabile dei Servizi Amm.vi<br>Presente servizi anno.                                                                                                    | che                                                       | l Sig./Sig.ra                                                                                                    | nato/                                                                                       | aε                                           |                                                                   |
| nell'anno 2023 ha pagato la somma complexisiva di 6 0,00 con mezzi traccio<br>per la fruizione dei servizio di Trasporto da parte dei proprio/a figlio/a:<br>Name Codio fiscie Ventione dei Servizione dei Servizione dei Ser |                                                           | residente a                                                                                                    | in test                                                                                     | - C.F.                                       |                                                                   |
| II presente certificato non può essere prodotto agli organi della Pubblic<br>Amministrazione o a privati gestori di pubblici servizi.<br>Paperopoli II, 10/04/2024<br>II Responsabile del Servizi Amm.vi<br>Presente i sua bar visiti                                                                                                    | per la fruiz<br>Alunno                                    | Codice Fiscale                                                                                                    | Isporto da part                                                                             | e del proprio                                | /a figlio/a:                                                      |
|                                                                                                    | per la fruiz<br>Alunno<br>II presento<br>Amministr        | Codice Fiscale<br>novivub<br>a certificato non può<br>azione o a privati gesti                                                    | Isiliuto<br>Primaria<br>ò essere prod<br>ori di pubblici s                                  | e del proprio                                | /a figlio/a:                                                      |
|                                                                                                    | per la fruiz<br>Alunno<br>II present<br>Amministr<br>Pape | cone dei servizio di Tra<br>codec Fiscale<br>novivo<br>e certificato non può<br>azione o a privati gesti<br>ropoli II, 10/04/2024 | II Respon                                                                                   | Classe<br>Classe<br>otto agli or<br>ervizi.  | Ja figlio/a:<br>Sesione<br>gani della Pubblic<br>Servizi Amm.vi   |
|                                                                                                    | per la fruiz<br>Aluero<br>Il present<br>Amministr<br>Pape | color de revisió di Tra<br>color fusa<br>notenta<br>e centificato non può<br>azione o a privati gesti<br>rapoli II, 10/04/2024    | issporto da part<br>initiado<br>frimaria<br>o essere prod<br>ori di pubblici s<br>II Respon | classe<br>Classe<br>otto agli or<br>rervizi. | sedione<br>Sedione<br>Jacobie<br>Servizi Amm.vi<br>Servizi Amm.vi |

#### Pagamenti

La sezione *Pagamenti* permette di visualizzare gli avvisi da pagare e i pagamenti già effettuati.

| ŧ | Servizio | Causale                                     | Numero avviso      | Importo da pagare |             |
|---|----------|---------------------------------------------|--------------------|-------------------|-------------|
| 2 | Mensa    | RETTA MENSA Marzo 2025 - Alunno Rossi Mario | 304938250300630272 | 5,00€             | Paga Stampa |

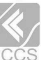

## Pagamenti

Visualizzazione dei pagamenti già effettuati per tipologia di servizio, beneficiario, importo e data.

| un | pagamento effettua | to non viene registrato in questa | sezione entro 24 ore si consiglia di conta | ittare l'assistenza. |            |         |
|----|--------------------|-----------------------------------|--------------------------------------------|----------------------|------------|---------|
|    | Servizio           | Efettuato da                      | Beneficiario                               | IUV/Numero avviso    | Data       | Importo |
|    |                    |                                   |                                            |                      | 15/03/2024 | 45,00   |

#### **Estratto conto**

La funzione Stampa Attestazioni permette di stampare le attestazioni per i servizi disponibili, selezionando il beneficiario di interesse.

| ESTRATTO CONTO                 | zare l'estratto conto dei propri ser | vizi.        |                   |         |      |         |
|--------------------------------|--------------------------------------|--------------|-------------------|---------|------|---------|
| Elenco servizi                 |                                      |              |                   |         |      |         |
| Elenco pagamenti<br># Servizio | Efettuato da                         | Beneficiario | IUV/Numero avviso |         | Data | Importo |
| Riepilogo generale             | Servizio                             |              | Dovuto            | Versato |      | Saldo   |

## Menù

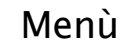

MENU' Sezione per la 1 proposto dalla

PROSEGUI

Cliccare su "Prosegui" per accedere alla schermata Menù, dove è possibile consultare i menù proposti dalla scuola cliccando sul bottone *"Consulta"* 

| Home    | 1 | Menù |
|---------|---|------|
| 1000000 |   |      |

#### Menù

In questa sezione sarà possibile visualizzare il menù proposto dalla mensa scolastica.

| Descrizione                                           | Fine data menù | Link            |
|-------------------------------------------------------|----------------|-----------------|
|                                                       | The determine  |                 |
| Menu in vigore fino al 31/10/2023                     | 2023-10-31     | <u>Consulta</u> |
| Menu per celiaci in vigore fino al 31/10/2023         | 2023-10-31     | <u>Consulta</u> |
| Menu in vigore dal I novembre al 31 Marzo             | 2024-03-31     | Consulta        |
| Menu per celiaci in vigore dal I novembre al 31 Marzo | 2024-03-31     | Consulta        |

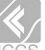

### Contatti

 $\square$ 

Heme / Contatti

Richiedente

Caprome\*

Enail

La funzione contatti permette la comunicazione con l'Ente. Il richiedente presenta dei campi precompilati. Scendendo nella schermata successiva, sarà possibile scegliere la mail a cui inviare la richiesta, la categoria di servizio e il servizio epr cui chiedere assistenza.

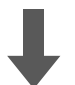

| Enak Croe*                                                               |  |
|--------------------------------------------------------------------------|--|
|                                                                          |  |
| Severar a Cinal                                                          |  |
| Categoria di servizion"                                                  |  |
| Seleziona la categoria                                                   |  |
| Selectorea la categoria del servicio per cui unal richiedere assistenza. |  |
| Categoria di servetto*                                                   |  |
| Seleziona il servizio                                                    |  |
| Selectiona E servicio per cul vuol richiedere assistenza                 |  |
| Tento"                                                                   |  |
|                                                                          |  |
|                                                                          |  |
|                                                                          |  |
| Inserto il testo della fichesta                                          |  |
|                                                                          |  |

Ho letto e compreso Terformativa sulla privacy

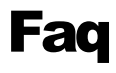

La sezione Faq presenta alcune tra le domande più frequenti. E' sufficiente cliccare sulla domanda per aprirne la relativa risposta

| Home / FAQ - Domande frequenti Domande frequenti La sezione presenta le risposte alla lista delle domande frequenti (Frequently Asked Questions - FAQ) | ?            |
|----------------------------------------------------------------------------------------------------|--------------|
|                                                                                                    |              |
| Come accedere al portale?                                                                                                    | ~            |
| Come posso aggiornare i miei dati?                                                                                                    | $\checkmark$ |
| Come posso compilare una nuova domanda?                                                                                                    | $\checkmark$ |
| Posso vedere le domande gia' inviate?                                                                                                    | $\sim$       |
| Dove sono salvate le domande in bozza?                                                                                                    | ~            |
| Dove posso trovare il menu' proposto dalla Scuola?                                                                                                    | ~            |
|                                                                                                    |              |

#### Sondaggi e valutazioni

E' possibile esprimere la propria valutazione cliccando sulle stelline, da uno a 5, dove una stellina è voto minimo e cinque stelline è voto massimo. Si aprirà un elenco per poter scegliere il relativo giudizio, Cliccare sulla verifica Anti-Robot.

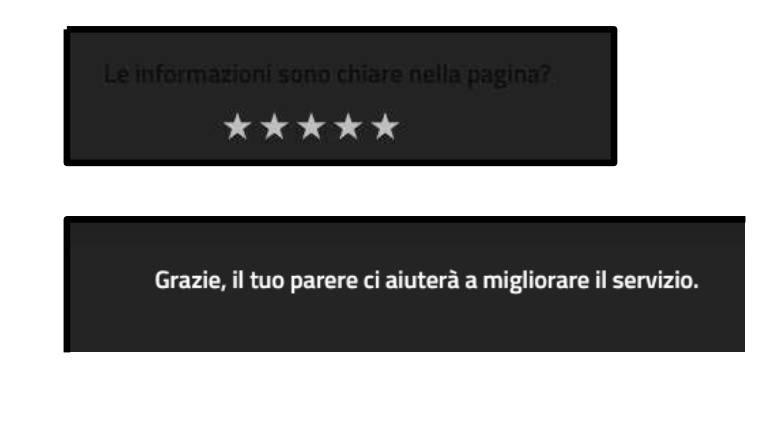

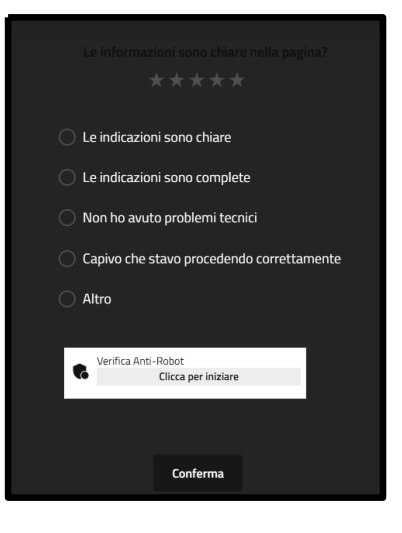

#### **ICCS INFORMATICA SRL**

#### **CONTATTI & SOCIAL**

- Strada Statale Muccese Nord 1, Matelica
- www.iccs.it info@iccs.it
- Instagram: iccs\_informatica
- Facebook: iccsinformatica
- Linkedin: Iccs Informatica srl